Debido a la seguridad de Mac es necesario autorizar la app.

Para hacer esto

1) Hay que ir a la manzana ubicada en la parte superior a lado izquiero

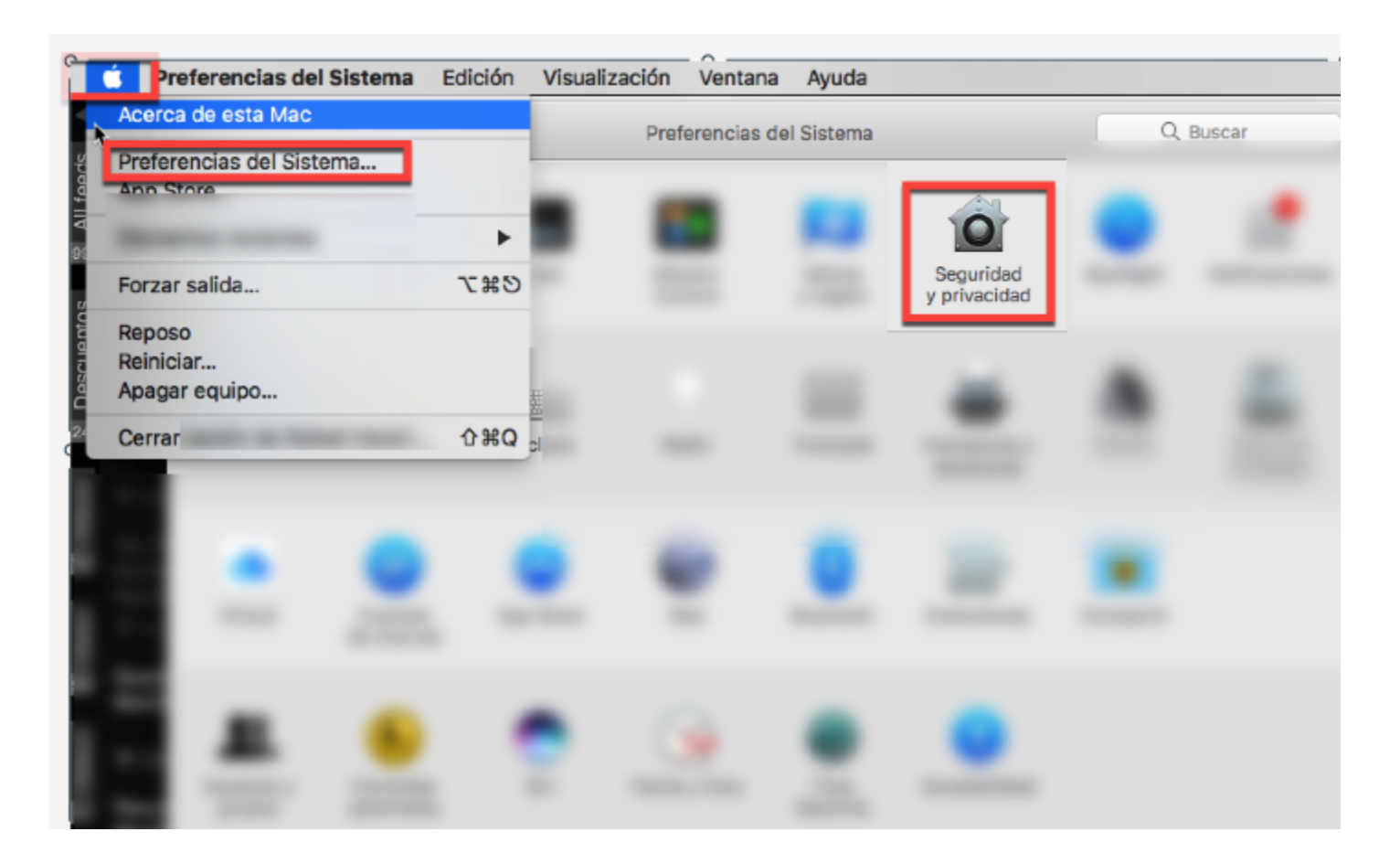

- 2) ir a Preferencias del sistema
- 3) Ir a seguridad y privacidad
- 4) seleccionar abrir de la siguiente pantalla

|                                                                |                                        |                     |                  | _          |
|----------------------------------------------------------------|----------------------------------------|---------------------|------------------|------------|
| A login password has be                                        | en set for this us                     | er Chan             | ge Password      |            |
| 🗹 Require passwor                                              | d 15 minutes                           | after slee          | ep or screen sav | /er begins |
| Show a message                                                 | when the screen                        | is locked           | Set Lock Mess    | age        |
| Disable automati                                               | c login                                |                     |                  |            |
| <ul> <li>○ Mac App Store</li> <li>○ Mac App Store a</li> </ul> | nd identified dev                      | elopers             |                  |            |
| Anywhere                                                       |                                        | - F                 |                  |            |
| "Resize Images for Web<br>because it is not from ar            | " was blocked fro<br>identified develo | om opening<br>oper. | Open Anyw        | vay        |

5) por utlimo hay que picarle en Abrir de todas formas o Open Anyway

Posiblemente le pedira la clave que usa para entrar a la computadora. con esto estaremos conectados a su equipo.